# Ускорение записи меток при маркировке в КИЗ (ТОЛЬКО для MobileBase DS5 с лазерным считывателем)

Последние изменения: 2024-03-26

- Скачать платформу
- Скачать шаблон Mobile SMARTS: КИЗ
- Скачать изменённую конфигурацию Установка Mobile SMARTS: КИЗ

### Введение

Если у Вас вот такой терминал:

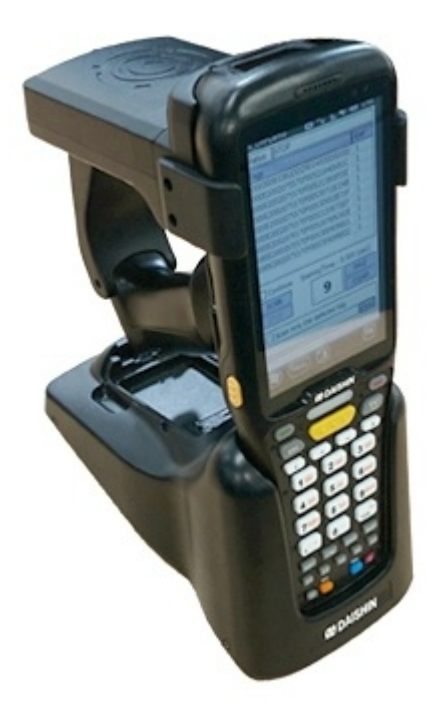

Который оборудован линейным считывателем штрихкода (сканирует ШК лазерной полоской), то эта статья для Вас.

Есть возможность существенно ускорить маркировку меховых изделий, отключив несколько действий в конфигурации.

Отключать будем действия, управляющие типами штрихкодов, которые «видит» сканер. Добавлены они для того, чтобы терминалы сбора данных, которые могут читать двумерные штрихкоды, не читали QR-код при сканировании номера КИЗ:

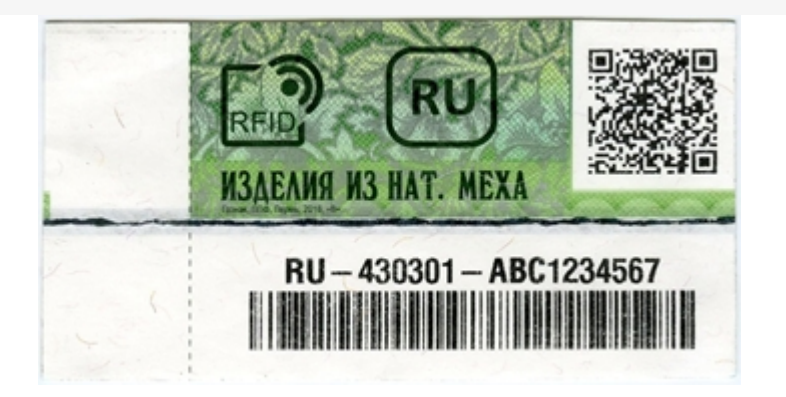

При использовании ТСД с линейным считывателем эта проблема неактуальна, так что можно безболезненно вырезать ненужные действия и получить прибавку к скорости.

# Руководство

Откройте конфигурацию для правки (как это сделать, можно прочитать тут).

| 🐻 MobileSMARTS - Панель управ                | ления - [Mobile SMARTS: КИЗ]                         |                              |                                                   |                                                       |
|----------------------------------------------|------------------------------------------------------|------------------------------|---------------------------------------------------|-------------------------------------------------------|
| <u>Ф</u> айл С <u>е</u> рвис <u>С</u> правка |                                                      |                              |                                                   |                                                       |
| 딝 Сохранить полностью конфи                  | гурацию 🗊 🙍 💮 🁗 🛁 Отправить+   🥎 Выгрузить полностью | конфигурацию   💱 🔀 🚺 🖉 🚺 🔳 🌔 | ) 启 启                                             |                                                       |
| Действия Ф                                   | Конфигурация                                         |                              | Свойства                                          |                                                       |
| Визуальные                                   |                                                      |                              |                                                   |                                                       |
|                                              | ⊟ 🋐 Mobile SMARTS: КИЗ                               |                              |                                                   |                                                       |
| Выбор номенклатуры                           | Типы документов                                      |                              | Циа                                               | Mabile CMADTE: KUZ                                    |
| Меню                                         | н 🚱 Операции                                         |                              |                                                   | MODIE SMARTS, RVIS                                    |
| 🚟 Выбор Да/Нет                               | Структура номенклатуры                               |                              | Версия клиента                                    | 3.0.0.1                                               |
| 📒 Сообщение                                  | П П Общие вычисляемые поля                           |                              | Версия редактора                                  | 2,7,1,0                                               |
| Редактирование поля                          | Штрихкоды контейнеров                                |                              | Версия сервера                                    | 2.7.1.0                                               |
| Редактирование полей                         | Этикати                                              |                              | 🗉 Интерфейс                                       |                                                       |
| Просмотр записей                             |                                                      |                              | Использовать всплывающие сообщения                | Нет                                                   |
|                                              | Структура таблиц                                     |                              | Отображать детальные сообщения об ошибках         | Нет                                                   |
| выдколичества                                | События сервера                                      |                              | Показывать количество серверных документов        | на кнопи Нет                                          |
| ввод даты                                    | на пользователи и группы                             |                              | Текст выбора склада                               |                                                       |
| Выбор записейиз списка в сп                  | Приктура складов                                     |                              | 🗉 Контроль версий                                 |                                                       |
| 🛃 Выбор паллеты                              | Внешние соединения                                   |                              | Автор                                             | Клеверенс Софт                                        |
| 🚆 Выбор ячейки                               | Порудование                                          |                              | Версия                                            | 2705                                                  |
| Произвольное окно - ТОЛЬК                    | 🗇 🎬 Данные                                           |                              | Машина автора                                     | GEHIRN                                                |
|                                              |                                                      |                              | Последнее обновление                              | 19.02.2016 13:55                                      |
|                                              | 🌇 Номенклатура                                       |                              | 🖻 Общее                                           |                                                       |
|                                              | Новые товары                                         |                              | Groups                                            | (Коллекция)                                           |
|                                              | П Таблицы                                            |                              | Users                                             | (Коллекция)                                           |
|                                              | Поги                                                 |                              | Возврат чужих документов при обмене               | Нет                                                   |
|                                              | Tor censena                                          |                              | Вход по штрихкоду                                 | Да                                                    |
| Визуальные                                   |                                                      |                              | Запрашивать возврат документов при смене по       | льзовате да                                           |
| Программирование                             | П Логи клиентов                                      |                              | Пароль для выхода                                 | тиновая конфинурация для наркировки и учета<br>*****  |
| Работа с покументон                          | -                                                    |                              |                                                   |                                                       |
| Разиальные пололинтель                       |                                                      |                              |                                                   |                                                       |
| Поцать                                       | -                                                    |                              |                                                   |                                                       |
|                                              | -                                                    |                              |                                                   |                                                       |
| DETD.                                        | -                                                    |                              |                                                   |                                                       |
| NI 10                                        | 41                                                   |                              | Вход по штрихкоду                                 |                                                       |
| Прочие                                       |                                                      |                              | Признак авторизации пользователя клиентского п    | риложения. Если true - вход осуществляется по штрихко |
| *                                            |                                                      |                              | пользователя, если такзе - вход по имени и паролк |                                                       |
|                                              | Ошибки                                               |                              |                                                   |                                                       |
|                                              | Объект                                               | Ошибка                       |                                                   |                                                       |
|                                              | •                                                    | Ошибки не найдены            |                                                   |                                                       |
|                                              |                                                      |                              |                                                   |                                                       |
|                                              |                                                      |                              |                                                   |                                                       |
|                                              | Ошиома поготладки рессия ретек деиствии (вычиснить ) |                              |                                                   |                                                       |

Разверните узел «Типы документов», откройте операцию «Маркировка», разверните её алгоритм:

| () морпезияктз - панель управл               | IEHNA - [INIODIIE SIVIANI | -3: N/15]                                                                     |                          |                            |
|----------------------------------------------|---------------------------|-------------------------------------------------------------------------------|--------------------------|----------------------------|
| <u>Ф</u> айл С <u>е</u> рвис <u>С</u> правка |                           |                                                                               |                          |                            |
| 📙 Сохранить маркировка 🗐 💈                   | 👌 😽 👗 🐸 Отправ            | вить-   🤗 Выгрузить маркировка   💱 🗙 🗎 🐰 🕒 🤃 🗐 📗 📗 🖉                          |                          |                            |
| Действия 4                                   | Конфигурация              |                                                                               | Свойства                 |                            |
| Визуальные                                   |                           |                                                                               |                          |                            |
| III D. far.                                  |                           | 🖃 🍯 Mobile SMARTS: КИЗ                                                        | П. Главное               |                            |
| выоор номенклатуры                           |                           | 🖨 🌆 Типы документов                                                           | Имя                      | Запись                     |
| 1 Меню                                       |                           | 🗄 🛍 Сбор штрихкодов                                                           | 🗆 Общее                  |                            |
| Выбор Да/Нет                                 |                           | 🕀 🏙 Отпуск товара                                                             | Входные параметры        | <Список>                   |
| 🧾 Сообщение                                  |                           | 🕀 🛍 Остатки и цены                                                            | Выходные параметры       | <Список>                   |
| 🄀 Редактирование поля                        |                           | 🕀 🚺 Просмотр товаров<r size="-1" color="R</td> <td>Комментарий</td> <td></td> | Комментарий              |                            |
| 🄀 Редактирование полей                       |                           | 🕀 🛍 Приемка товара                                                            | Операция                 | ЗаписьМетки                |
| Просмотр записей                             |                           | 🕀 🛍 Подбор заказа                                                             | Э Управление             |                            |
| Ввод количества                              |                           | 🕢 🍈 Инвентаризация                                                            | Операция была прервана   | [возврат на одно действие] |
| 💿 Ввод даты                                  |                           | 💮 🌆 Перемещение по ячейкам                                                    | Операция выполнена       | [возврат на одно действие] |
| Выбор записейиз списка в сп                  |                           | Переоценка                                                                    | E                        |                            |
| 🔗 Выбор дадлеты                              |                           | настройки                                                                     |                          |                            |
|                                              |                           | Маркировка                                                                    |                          |                            |
|                                              |                           | 🗄 💑 Алгоритм 🗿                                                                |                          |                            |
| Произвольное окно - толык                    | 3                         | м те меню: 3                                                                  |                          |                            |
|                                              | 2                         | -f(-) Вызов одерации НастройкиМаркировки()                                    |                          |                            |
|                                              | Запись                    | f⊖ вызов операции ЗаписьМетки(вЛокумент = true. У                             |                          |                            |
|                                              |                           | —————————————————————————————————————                                         |                          |                            |
|                                              | 1                         | f() Вызов операции МаркировкаПросмотрФакт() 🚦 🗒                               |                          |                            |
|                                              | Чтение                    | - f(-) Вызов операции Чтение меток в маркировке()                             |                          |                            |
| Визуальные                                   |                           | 🙀 Доп. табличные части                                                        |                          |                            |
|                                              |                           | - 🛗 Строки подвала                                                            |                          |                            |
| Программирование                             |                           | 🕀 🖬 Основные поля шапки                                                       |                          |                            |
| Работа с документом                          |                           | 🕂 • Основные поля строки                                                      |                          |                            |
| Bunnan                                       |                           | Дополнительные поля шапки                                                     |                          |                            |
| опзуальные, дополнительн                     |                           | 표· · · Дополнительные поля строки                                             |                          |                            |
| Печать                                       |                           | 🕀 🛍 ГОСЗНАК КИЗ                                                               |                          |                            |
| ккм                                          |                           | 🗄 🛍 Поиск товара                                                              |                          |                            |
|                                              |                           | 🕀 🙀 Операции                                                                  |                          |                            |
| RFID                                         |                           | 😟 🧮 Структура номенклатуры                                                    | -                        |                            |
| Прочие                                       |                           | 😥 🖬 Общие вычисляемые поля                                                    | Операция                 |                            |
| »                                            |                           | - 🐻 Штрихкоды контейнеров                                                     | иня вызываеной операции. |                            |
| -                                            |                           | - 10 Этикетки                                                                 | -                        |                            |
|                                              | Ошибки                    |                                                                               |                          |                            |
|                                              | Объект                    | Ошибка                                                                        |                          |                            |
|                                              | •                         | Ошибки не найдены                                                             |                          |                            |
|                                              |                           |                                                                               |                          |                            |
|                                              | ·                         | la la vivia l                                                                 |                          |                            |
|                                              | Ошибки Лог отлади         | и јсессия јстек деиствии (Вычислить )                                         |                          |                            |

Нам нужно отредактировать операцию «Запись метки». Двойной щелчок по вызову этой операции перенесёт к её алгоритму:

| 🐻 MobileSMARTS - Панель управл               | ения - [Mobile SMARTS: I | (ИЗ]                                                                            |                      |                |  |
|----------------------------------------------|--------------------------|---------------------------------------------------------------------------------|----------------------|----------------|--|
| <u>Ф</u> айл С <u>е</u> рвис <u>С</u> правка |                          |                                                                                 |                      |                |  |
| 🕞 🎒 📓 😽 👗 🛀 Отправи                          | іть+   💮   💞 🗙 🗎         | X 🗈 🕨 II 🔳 🕘 🖻 📄                                                                |                      |                |  |
| Действия Ф                                   | Конфигурация             |                                                                                 |                      | Свойства       |  |
| Визуальные                                   |                          |                                                                                 |                      | ▲ [BII \$] [E] |  |
| <b>W b C</b>                                 |                          | f(.) Смена режима серийных номеров                                              |                      | П Разное       |  |
| выбор номенклатуры                           |                          | f(.) Выбор товара с заведением ШК                                               |                      | Комментарий    |  |
| 1 Меню                                       |                          | 🖅 f 🕒 Выбор неизвестного товара                                                 |                      | Имя            |  |
| Выбор Да/Нет                                 |                          | f(.) Выбор товара из товаров документа                                          |                      |                |  |
| Сообщение                                    |                          | 🗄 f 🕒 Выбор товара из строк                                                     |                      |                |  |
| Редактирование поля                          |                          | ④ f(-) Обработка неизвестного штрихкода                                         |                      |                |  |
| Редактирование полей                         |                          | І f(-) Просмотр Расхождений                                                     |                      |                |  |
| Просмотр записей                             |                          | ⊕ <b>£</b> (-) Просмотр ПланФакт                                                |                      |                |  |
| 🛅 Ввод количества                            |                          | : €. Выбор ячейки                                                               |                      |                |  |
| 💿 Ввод даты                                  |                          | 🕀 f 🕒 ПомощьВклВыкл                                                             |                      |                |  |
| 🛗 Выбор записейиз списка в сп                |                          | •• f(-) ПередПечатьюМобильногоЦенника                                           |                      |                |  |
| 🥪 Выбор паллеты                              |                          | : f(.) ВыборСерии                                                               |                      |                |  |
| 🛄 Выбор ячейки                               |                          |                                                                                 |                      |                |  |
| 🗟 Произвольное окно - ТОЛЬК                  |                          | 🕀 🕄 НастройкаПечати                                                             |                      |                |  |
|                                              |                          | : f(-) Выбор метки для записи                                                   | Выбор метки для запи | E              |  |
|                                              |                          | ⊖• <b>f⊖ ЗаписьМетки</b>                                                        |                      |                |  |
|                                              |                          | 🖃 🛃 Алгоритм                                                                    |                      |                |  |
|                                              | 1000 C 1000 C            |                                                                                 |                      |                |  |
|                                              | 48 1                     | яв ВыборТовара = true                                                           |                      |                |  |
| Визуальные                                   | 45                       | б.) Вызов операции Выбор метки для записи<br>(ЗвукПоВыбору = true)              |                      |                |  |
| Программирование                             | 44                       | if МеткаДляЗаписи.TID==null   <br>МеткаДляЗаписи.TID.McsSerial.ToString() == "" |                      |                |  |
| Работа с документом                          |                          | - 🧮 Меню                                                                        |                      |                |  |
|                                              | 50                       | if МеткаДляЗаписи.Identity.EAN13 != null                                        |                      |                |  |
| Визуальные, дополнительн                     | 46                       | Меню: 46                                                                        |                      |                |  |
| Печать                                       | 49                       | — <b>if</b> ВыборТовара == true                                                 |                      |                |  |
| KKA                                          | начало                   | if Document.CreatedOnPDA == true                                                |                      |                |  |
| KKPI                                         | Скан ПДФ                 | 🕀 🔄 Просмотр отчета                                                             |                      |                |  |
| RFID                                         | 51                       | Bыбор номенклатуры в SelectedProduct по коду из ScannedBarcode                  |                      | Разное         |  |
| Прочие                                       | выбор из спра            | 🕀 🚟 Выбор номенклатуры в SelectedProduct                                        |                      |                |  |
| *                                            | ВыборТовараИ             | f(→ Вызов операции Просмотр товаров из 1С<br>(ЗаполнятьШК = {True})             |                      | ÷              |  |
|                                              | Ошибки                   |                                                                                 |                      |                |  |
|                                              | Объект                   | Ошибка                                                                          |                      |                |  |
|                                              | Þ                        | Ошибки не найдены                                                               |                      |                |  |
|                                              |                          |                                                                                 |                      |                |  |
|                                              | Ошибки Лог отладки       | Сессия  Стек действий  Вычислить                                                |                      |                |  |
| 1                                            |                          |                                                                                 |                      |                |  |

Самое первое действие в алгоритме записи меток – присваивание, с выражением Scanner.EnableDefaultBarcodeTypes(). Это выражение сбрасывает сканер штрихкодов к настройкам по умолчанию.

Удалите это действие, выбрав его щелчком мыши и нажав клавишу Del. Будет выведен запрос на подтверждение удаления, подтвердите. Т.к. это действие стояло первым, и на него не было переходов с других действий, то ничего больше делать не нужно.

| 🐻 MobileSMARTS - Панель управл               | ления - [Mobile SMARTS: k | (ИЗ]                                                                   |                        |                                     |
|----------------------------------------------|---------------------------|------------------------------------------------------------------------|------------------------|-------------------------------------|
| <u>Ф</u> айл С <u>е</u> рвис <u>С</u> правка |                           |                                                                        |                        |                                     |
| 딝 Сохранить записьметки 🗐 👔                  | 👔 😽 👗 🛁 Отправит          | ь+   🤗 Выгрузить записьметки   💱 🗙 🖺 🐰 🔃 💷 🛊 📗 📗 🔲 📄 📄                 |                        |                                     |
| Действия 👎                                   | Конфигурация              |                                                                        | Свойства               |                                     |
| Визуальные                                   |                           |                                                                        | ▲ 📰 ᢓ↓ 🔲               |                                     |
|                                              |                           | 🗄 f() Смена режима серийных номеров                                    | .Главное               |                                     |
| Воор ноненклатуры                            |                           | 🕀 🕄 Выбор товара с заведением ШК                                       | Имя                    |                                     |
|                                              |                           | ⊞ £⊖ Выбор неизвестного товара                                         | 🗆 Данные               |                                     |
|                                              |                           | 🕀 🕼 Выбор товара из товаров документа                                  | Выражение присваивания | Scanner.EnableDefaultBarcodeTypes() |
|                                              |                           | ⊞ <b>:£</b> -Э Выбор товара из строк                                   | 🗆 Общее                |                                     |
| Редактирование поля                          |                           | f(-) Обработка неизвестного штрихкода                                  | Комментарии            |                                     |
| Редактирование полеи                         |                           | І́н.) Просмотр Расхождений                                             | Следующее действие     | 48.1                                |
| Просмотр записеи                             |                           | ⊕ ft⊖ Просмотр ПланФакт                                                |                        |                                     |
| Ввод количества                              |                           | на торования на на на на на на на на на на на на на                    |                        |                                     |
| ввод даты                                    |                           |                                                                        |                        |                                     |
| Выбор записейиз списка в сп                  |                           | на тереднечатьюморильногоценника                                       |                        |                                     |
| Выбор паллеты                                |                           | е () Высорсерии                                                        |                        |                                     |
| Выбор ячейки                                 |                           |                                                                        |                        |                                     |
| Произвольное окно - ТОЛЬК                    |                           | Морие SMARTS - Панель управления                                       |                        |                                     |
|                                              |                           | Э. б. ЗаписьМетки                                                      |                        |                                     |
|                                              |                           | на Алгоритм                                                            |                        |                                     |
|                                              |                           | -я=в Scanner.EnableDefaultBarcodeTypes() Удалить выбранный элемент?    |                        |                                     |
|                                              | 48 1                      | А=В ВыборТовара = true                                                 |                        |                                     |
|                                              | 45                        | f(.) Вызов операции Выбор метки для                                    |                        |                                     |
| Визуальные                                   |                           | (ЗвукПоВыбору = true)                                                  |                        |                                     |
| Программирование                             | 44                        | if МеткаДляЗаписи.TID==null   <br>МеткаДляЗаписи.TID.McsSerial.ToStrin |                        |                                     |
| Работа с документом                          |                           | ЕВ                                                                     | 1                      |                                     |
|                                              | 50                        | if МеткаДляЗаписи.Identity.EAN13 != null                               |                        |                                     |
| визуальные, дополнительн                     | 46                        | Меню: 46                                                               |                        |                                     |
| Печать                                       | 49                        | — if ВыборТовара == true                                               |                        |                                     |
| ккм                                          |                           | T Document.CreatedOnPDA == true                                        |                        |                                     |
|                                              | скантідФ                  | на Просмотр отчета                                                     |                        |                                     |
| RFID                                         |                           | ScannedBarcode                                                         | Главное                |                                     |
| Прочие                                       | выбор из спра             | 🗄 🚆 Выбор номенклатуры в SelectedProduct 📰                             |                        |                                     |
| *                                            | ВыборТовараИ              | f(-) Вызов операции Просмотр товаров из 1С<br>(ЗаполнятьШК = {True})   | <b>•</b>               |                                     |
|                                              | Ошибки                    |                                                                        |                        |                                     |
|                                              | Объект                    | Ошибка                                                                 |                        |                                     |
|                                              |                           | Ошибки не найдены                                                      |                        |                                     |
|                                              |                           |                                                                        |                        |                                     |
|                                              | Ошибки Лог отладки        | Сессия  Стек действий  Вычислить                                       |                        |                                     |
| 1                                            |                           |                                                                        |                        |                                     |
| L                                            |                           |                                                                        |                        |                                     |

Далее, прокрутите алгоритм немного ниже, до вызова операции «Ввод КИЗ»:

| 🐻 MobileSMARTS - Панель управ.      | ления - [Mobile SMARTS: КИ | 3] *                                                                 |                |                        |           |  |
|-------------------------------------|----------------------------|----------------------------------------------------------------------|----------------|------------------------|-----------|--|
| <u>Ф</u> айл Сервис <u>С</u> правка |                            |                                                                      |                |                        |           |  |
| 딝 Сохранить записьметки 🗊 [         | 👔 🌐 🎽 🛁 Отправить+         | 🤗 Выгрузить записьметки   💱 🗙 🖺 🐰 🥵 💷 🕨 📗                            |                |                        |           |  |
| Действия Ф                          | Конфигурация *             |                                                                      |                | Свойства               |           |  |
| Визуальные                          |                            |                                                                      |                |                        |           |  |
|                                     |                            |                                                                      |                |                        |           |  |
| Выбор номенклатуры                  |                            | 🖕 🛃 Алгоритм                                                         |                | Има                    | 40        |  |
| Меню                                | 48 1                       | -A=B ВыборТовара = true                                              |                |                        | -0        |  |
| 🚟 Выбор Да/Нет                      | 45                         | f(.) Вызов операции Выбор метки для записи<br>(ЗакиПоВыбору = true)  |                | Входные параметры      | <Список>  |  |
| Соющение                            | 44                         | if MerraDegBageee TDpull I                                           |                | Выходные параметры     | <Список>  |  |
| Редактирование поля                 |                            | МеткаДляЗаписи.TID.McsSerial.ToString() == ""                        |                | Комментарий            | P===101/2 |  |
| Редактирование полей                |                            | — 🗮 Меню                                                             |                | Операция               | вводкиз   |  |
| Просмотр записей                    | 50                         | if МеткаДляЗаписи.Identity.EAN13 != null                             |                | Операция была прервана | 48        |  |
| 🛅 Ввод количества                   | 46                         | Меню: 46                                                             |                | Операция выполнена     | 43.1      |  |
| 💿 Ввод даты                         | 49                         | — if ВыборТовара == true                                             |                |                        |           |  |
| 🛗 Выбор записейиз списка в сп       | начало                     | if Document.CreatedOnPDA == true                                     |                |                        |           |  |
| 🥪 Выбор паллеты                     | Скан ПДФ                   | н 🗟 Просмотр отчета                                                  |                |                        |           |  |
| Выбор ячейки                        | 51                         | Bubop номенклатуры в SelectedProduct по коду и<br>ScannedBarcode     | 3 ===          |                        |           |  |
| а произвольное окно - толык         | выбор из спра              | 🕮 🕮 Выбор номенклатуры в SelectedProduct                             |                |                        |           |  |
|                                     | ВыборТовараИ               | f(-) Вызов операции Просмотр товаров из 1С<br>(ЗаполнятьШК = {True}) |                |                        |           |  |
|                                     | выбор из докуме            | Просмотр записей: (select (*) from<br>Document.DeclaredItems)        | Onep           |                        |           |  |
|                                     |                            | if SelectedItem == null                                              | ante a         | =                      |           |  |
|                                     |                            | R=B SelectedProduct = SelectedItem                                   | 4 61           | -                      |           |  |
| Визуальные                          | 36                         |                                                                      | e te s         |                        |           |  |
| Программирование                    |                            | - if ШКДляЗаписи == ""                                               | tencu<br>tencu |                        |           |  |
| Работа с документом                 | 40                         | -=: Меню<br>() Вызов операции Ввол(ИЗ(Сторир)                        |                |                        |           |  |
|                                     | 43.1                       | if ClobalVars Barrin Caputining EID == "arta"                        | ¥ I T          |                        |           |  |
| bisyantinic, gononini chu           | 42                         |                                                                      | -              |                        |           |  |
| Печать                              | 37                         | Pedakinpobanne nons. cepninnk                                        |                |                        |           |  |
| ккм                                 | 41                         | В В В В В В В В В В В В В В В В В В В                                |                |                        |           |  |
|                                     | Успешно                    |                                                                      | 28             |                        |           |  |
| RFID                                |                            |                                                                      |                | Francis                |           |  |
| Прочие                              | 48                         |                                                                      | ¥              | лавное                 |           |  |
| »                                   | неуспешно                  | Меню: неуспешно                                                      |                |                        |           |  |
| L                                   | J <u></u>                  |                                                                      |                |                        |           |  |
|                                     | Ошибки                     |                                                                      |                |                        |           |  |
|                                     | Объект                     | Ошибка                                                               |                |                        |           |  |
|                                     |                            | Ошибки не найдены                                                    |                |                        |           |  |
|                                     |                            |                                                                      |                |                        |           |  |
|                                     | Ошибки Лог отладки Се      | ссия  Стек действий  Вычислить                                       |                |                        |           |  |
| ]                                   |                            |                                                                      |                |                        |           |  |

Двойным щелчком по вызову откройте алгоритм этой операции:

| Порпезиакта - панель управл                  | ения - [IVIODIIE SIVIARTS: ] | : KV[3] "                                                                                                    |          |             |  |
|----------------------------------------------|------------------------------|----------------------------------------------------------------------------------------------------|----------|-------------|--|
| <u>Ф</u> айл С <u>е</u> рвис <u>С</u> правка |                              |                                                                                                    |          |             |  |
| 🕞 🗊 🗃 🖶 👗 🐸 Отправи                          | пъ+   💮   🧳 🗙 🗎              | X 🕰 🕨 II 🔳 🧼 🖶 🖶                                                                                                    |          |             |  |
| Действия 4                                   | Конфигурация *               |                                                                                                    |          | Свойства    |  |
| Визуальные                                   |                              |                                                                                                    |          |             |  |
|                                              | 37                           | R=B серийник = МеткаДляЗаписи.TID.McsSerial.To                                                                                                    | String() |             |  |
| 🚆 Выбор номенклатуры                         | 41                           | ⊕ <sup>₩</sup> RFID-запись                                                                                                    |          | Комментарий |  |
| Меню                                         | успешно                      | - if ВДокумент == true                                                                                                    |          | Имя         |  |
| 🚟 Выбор Да/Нет                               |                              | 🕀 💽 Группировка                                                                                                    |          |             |  |
| 📒 Сообщение                                  | 48                           | -A=B ВыборТовара = true                                                                                                    |          |             |  |
| 🄀 Редактирование поля                        | неуспешно                    | Меню: неуспешно                                                                                                    | ==       |             |  |
| 📝 Редактирование полей                       | 47                           |                                                                                                    |          |             |  |
| Просмотр записей                             | Вкл откл помо                | -f(-) Вызов операции ПомощьВклВыкл()                                                                                                    |          |             |  |
| 🛅 Ввод количества                            |                              | ⊕ □ Параметры                                                                                                    |          |             |  |
| 💿 Ввод даты                                  |                              | Возвращаемые значения                                                                                                    |          |             |  |
| Выбор записейиз списка в сп                  |                              | ∯ f() ГосЗнакЗапись                                                                                                    |          |             |  |
| 🔗 Выбор паллеты                              |                              | ⊕ f() Чтение меток в маркировке                                                                                                    |          |             |  |
| 🛄 Выбор ячейки                               |                              | ::                                                                                                    |          |             |  |
| Произвольное окно - ТОЛЬК                    |                              | ⊕ <b>£</b> (-) Поиск                                                                                                    |          |             |  |
| 3                                            |                              | Поредини страки по страки по страки по страка по страка по страки по страки по с<br>По страки по страки по ст<br>По страки по страки по страки по страки по страки по страки по страки по страки по страки по страки по страки по страки по страки по страки по страки по страки по страки по страки по страки по страки по страки по страки по страки по |          |             |  |
|                                              |                              | ⊖ <b>.f</b> (-) ВводКИЗ                                                                                                    |          |             |  |
|                                              |                              | 🚊 💑 Алгоритм                                                                                                    |          |             |  |
|                                              |                              |                                                                                                    |          |             |  |
|                                              | 3                            | 🕀 🗟 Просмотр отчета                                                                                                    | <b>1</b> |             |  |
|                                              | 2                            | я=В Страна = Страна == "" ? "RU": Страна                                                                                                    |          |             |  |
| Визуальные                                   |                              | Pедактирование полей: {КИЗ1}, {КИЗ2}                                                                                                    | <b>1</b> |             |  |
| Программирование                             |                              |                                                                                                    |          |             |  |
|                                              | ru                           |                                                                                                    |          | E           |  |
| Работа с документом                          | by                           |                                                                                                    |          |             |  |
| Визуальные, дополнительн                     | am                           |                                                                                                    |          |             |  |
|                                              | kz                           | <sup>А=В</sup> Страна = "KZ"                                                                                                    |          |             |  |
| Печать                                       | kg                           |                                                                                                    |          |             |  |
| ккм                                          | 1                            |                                                                                                    |          |             |  |
| RETO                                         | Прервать                     |                                                                                                    |          |             |  |
| NID.                                         | Завершить                    | -A=B Scanner.EnableDefaultBarcodeTypes()                                                                                                    |          | Разное      |  |
| Прочие                                       |                              | 👜 🗖 Параметры                                                                                                    |          |             |  |
| »<br>*                                       |                              | Возвращаемые значения                                                                                                    |          | -           |  |
| []                                           |                              | 1 Landa                                                                                                    |          |             |  |
|                                              | Ошибки                       | line -                                                                                                    |          |             |  |
|                                              | Объект                       | Ошибка                                                                                                    |          |             |  |
|                                              | P                            | Ошибки не наи,                                                                                                    | цены     |             |  |
|                                              |                              |                                                                                                    |          |             |  |
|                                              | Ошибки Лог отладки           | Сессия Стек действий Вычислить                                                                                                    |          |             |  |
|                                              |                              |                                                                                                    |          |             |  |
|                                              |                              |                                                                                                    |          |             |  |

В этой операции есть несколько действий, которые нужно удалить. Два действия в конце уже знакомы – это действия сброса сканера к настройкам по умолчанию.

Первое действие – присваивание с выражением Scanner.EnableBarcodeType("Code128", true), отключает все штрихкоды, кроме штрихкодов формата Code128. После него сканер игнорирует любые штрихкоды, кроме штрихкода номера КИЗ (он имеет формат Code128).

#### Удалите его.

| 🐻 MobileSMARTS - Панель управл               | ления - [Mobile SMARTS:   | КИЗ] *                                        |           | the second second second second second second second second second second second second second second second se |  |
|----------------------------------------------|---------------------------|-----------------------------------------------|-----------|----------------------------------------------------------------------------------------------------|--|
| <u>Ф</u> айл С <u>е</u> рвис <u>С</u> правка |                           |                                               |           |                                                                                                    |  |
| 🕞 🎒 👩 😽 👗 🛀 Отправи                          | ить•   🥐   💱 🗙 🗎          | ※ ④ 律律 ▶ Ⅱ ■ ● 启 启                            |           |                                                                                                    |  |
| Лействия Ф                                   | Конфигурация *            |                                               |           | Свойства                                                                                                    |  |
| Визуальные                                   |                           |                                               |           |                                                                                                    |  |
|                                              | 37                        | Р=В серийник = МеткаДляЗаписи.TID.McsSerial.T | oString() |                                                                                                    |  |
| Выбор номенклатуры                           | 41                        | ⊕ <sup>ВР</sup> RFID-запись                   |           | Комментарий                                                                                                    |  |
| 1 Меню                                       | успешно                   | • if ВДокумент == true                        | 370.70L   | Выражение присваивания                                                                                          |  |
| 🚟 Выбор Да/Нет                               |                           | 🕀 🚺 Группировка                               |           | Имя                                                                                                    |  |
| 🦲 Сообщение                                  | 48                        | -R=B ВыборТовара = true                       |           | Следующее действие                                                                                              |  |
| Редактирование поля                          | неуспешно                 | Меню: неуспешно                               |           |                                                                                                    |  |
| Редактирование полей                         | 47                        |                                               |           |                                                                                                    |  |
| Просмотр записей                             | Вкл откл помо             | _f(.) Вызов операции ПомощьВклВыкл()          |           |                                                                                                    |  |
| 🛅 Ввод количества                            |                           | 😥 🗖 Параметры                                 |           |                                                                                                    |  |
| 💿 Ввод даты                                  |                           | Возвращаемые значения                         |           |                                                                                                    |  |
| 🛗 Выбор записейиз списка в сп                |                           | ⊕ f(-) ГосЗнакЗапись                          |           |                                                                                                    |  |
| 🝻 Выбор паллеты                              |                           | f() Чтение меток в маркировке                 | e         |                                                                                                    |  |
| 🚟 Выбор ячейки                               |                           | 🗄 🛍 ЗаполнитьТоварПоМетке                     | TEAY      |                                                                                                    |  |
| 🔄 Произвольное окно - ТОЛЬК                  |                           | ⊞•£(…) Поиск                                  | o Le      |                                                                                                    |  |
|                                              |                           | ПортироватьСтрокиДляПоказа                    | 2         |                                                                                                    |  |
|                                              |                           | ⊟ f() ВводКИЗ                                 | n n       |                                                                                                    |  |
|                                              |                           | 🖃 💑 Алгоритм                                  | 2         |                                                                                                    |  |
|                                              |                           |                                               | NAME:     |                                                                                                    |  |
| No. 10. 10. 10. 1                            | 3                         | Просмотр отчета                               |           |                                                                                                    |  |
| Provide a second                             | 2                         | н=о Страна = Страна == ""? "RU": Страна       | NAME:     |                                                                                                    |  |
| визуальные                                   |                           |                                               | ==        |                                                                                                    |  |
| Программирование                             |                           | -н=b КИЗ =Страна + + КИЗ1 + + КИЗ2            |           |                                                                                                    |  |
| Работа с документом                          |                           | инев страна = "RU"                            |           |                                                                                                    |  |
|                                              |                           |                                               |           |                                                                                                    |  |
| Визуальные, дополнительн                     |                           | 010 CTPAHA = AM                               |           |                                                                                                    |  |
| Печать                                       | ka                        |                                               |           |                                                                                                    |  |
| KKM                                          | 1                         | PER KIA2 = ScappedBarcode                     |           |                                                                                                    |  |
| NKI I                                        | Прервать                  |                                               |           |                                                                                                    |  |
| RFID                                         | Завершить                 |                                               |           |                                                                                                    |  |
| Прочие                                       |                           |                                               |           | Разное                                                                                                    |  |
| >                                            |                           | Возвращаемые значения                         |           |                                                                                                    |  |
| •                                            |                           |                                               |           |                                                                                                    |  |
| Ошибки                                       |                           |                                               |           |                                                                                                    |  |
| Объект                                       |                           | Ошибка                                        |           |                                                                                                    |  |
| F                                            |                           | Ошибки не найдены                             |           |                                                                                                    |  |
|                                              |                           |                                               |           |                                                                                                    |  |
|                                              | ok pořetský IR ukeskty I  |                                               |           |                                                                                                    |  |
|                                              | ск денстони торічиснито т |                                               |           |                                                                                                    |  |

С двумя последними действиями будет немного сложнее. Начнём с самого последнего.

Если установить на него курсор, то видно, что на это действие есть переход с другого действия, а значит просто так удалить его нельзя. Сначала нужно корректно обработать переход на удаляемое действие, назовём его оборванный переход.

| 🐻 MobileSMARTS - Панель управл               | тения - [Mobile SMARTS: k | КИЗ] *                                                 |         |                        |                                     |
|----------------------------------------------|---------------------------|--------------------------------------------------------|---------|------------------------|-------------------------------------|
| <u>Ф</u> айл С <u>е</u> рвис <u>С</u> правка |                           |                                                        |         |                        |                                     |
| 📙 Сохранить вводкиз 🗐 📓 🚽                    | 🖌 🎽 Отправить• 🛛          | 骨 Выгрузить вводкиз   💱 🗙 🖺 🐒 🔃 ோ 🗭 🕨 📄 🔗 🔗            |         |                        |                                     |
| Действия 4                                   | Конфигурация *            |                                                        |         | Свойства               |                                     |
| Визуальные                                   |                           |                                                        |         |                        |                                     |
|                                              | 37                        | Р=В серийник = МеткаДляЗаписи.TID.McsSerial.ToString() |         |                        |                                     |
| Выбор номенклатуры                           | 41                        | в <sup>№</sup> RFID-запись                             |         | Има                    | Завершить                           |
| Меню                                         | успешно                   | - if ВДокумент == true                                 |         | П Ланные               | завершить                           |
| 🚟 Выбор Да/Нет                               |                           | Пруппировка                                            |         | Выражение присваивания | Scanner.EnableDefaultBarcodeTypes() |
| 📒 Сообщение                                  | 48                        | я=в ВыборТовара = true                                 |         | 🗆 Общее                |                                     |
| 🄀 Редактирование поля                        | неуспешно                 | Меню: неуспешно                                        |         | Комментарий            |                                     |
| 📝 Редактирование полей                       | 47                        | -Я=В ВыборТовара = false                               |         | 🗆 Управление           |                                     |
| Просмотр записей                             | Вкл откл помо             | f() Вызов операции ПомощьВклВыкл()                     |         | Следующее действие     | [завершить операцию]                |
| 🛅 Ввод количества                            |                           | 🗈 🗖 Параметры                                          |         |                        |                                     |
| 💿 Ввод даты                                  |                           | Возвращаемые значения                                  |         |                        |                                     |
| Выбор записейиз списка в сп                  |                           |                                                        |         |                        |                                     |
| 🔗 Выбор паллеты                              |                           | f(-) Чтение меток в маркировке                         |         |                        |                                     |
|                                              |                           | f(-) ЗаполнитьТоварПоМетке                             |         |                        |                                     |
|                                              |                           | ⊕ £ (-) Поиск                                          |         |                        |                                     |
| произвольное окно - толык                    |                           | • f(-) СформироватьСтрокиДляПоказа                     |         |                        |                                     |
|                                              |                           | – €.) ВводКИЗ*                                         |         |                        |                                     |
|                                              |                           | 🖮 😹 Алгоритм 📮                                         |         |                        |                                     |
|                                              | 3                         | 🖶 🗟 Просмотр отчета 🗮 🕇                                |         |                        |                                     |
|                                              | 2                         |                                                        |         |                        |                                     |
|                                              |                           | Pедактирование полей: {КИЗ1}, {КИЗ2}                   |         |                        |                                     |
| Визуальные                                   |                           | R=B КИЗ = Страна + "-" + КИЗ1 + "-" + КИЗ2             |         |                        |                                     |
| Програничрование                             | ru                        |                                                        | nes l   |                        |                                     |
| Программирование                             | by                        |                                                        | (YOL 11 |                        |                                     |
| Работа с документом                          | am                        |                                                        | Le c    |                        |                                     |
| Визуальные, дополнительн                     | kz                        |                                                        | de Nic  |                        |                                     |
|                                              | kg                        |                                                        | ТВИС    |                        |                                     |
| Печать                                       | 1                         | e=в КИЗ = ScannedBarcode                               | •       | 1                      |                                     |
| ккм                                          | Прервать                  |                                                        |         |                        |                                     |
| PETD                                         | Завершить                 |                                                        | ě.      |                        |                                     |
|                                              |                           | 🕀 🖬 Параметры                                          |         | .Главное               |                                     |
| Прочие                                       |                           | 🗄 🗖 Возвращаемые значения                              |         |                        |                                     |
| »<br>*                                       |                           | ⊕ <b>£</b> () Игр                                      |         |                        |                                     |
|                                              | ۱ <u> </u>                | i Anni v n                                             |         |                        |                                     |
|                                              |                           | 06.                                                    |         |                        |                                     |
| OUBERT                                       |                           | Ошибии на найдении                                     |         |                        |                                     |
|                                              |                           | אשאותאיז הב המאולבטמי                                  |         |                        |                                     |
|                                              |                           |                                                        |         |                        |                                     |
| Ошибки Лог отладки Сессия Сте                | ек действий  Вычислить    |                                                        |         |                        |                                     |

Логика тут проста – смотрите, куда переходит само удаляемое действие (здесь это предопределённое действие [завершить алгоритм]), и перенаправляете оборванный переход на него:

|                                                        |    |        |      |     | C | войства                   |                     |
|--------------------------------------------------------|----|--------|------|-----|---|---------------------------|---------------------|
|                                                        |    |        |      |     |   | <b>₽</b> .   <b>1</b>     |                     |
| 🔲 🛤 серийник = МеткаДляЗаписи.TID.McsSerial.ToString() |    |        |      |     | E | Главное                   |                     |
| ⊕ <sup>№</sup> RFID-запись                             |    |        |      |     |   | Имя                       | 1                   |
| - <b>if</b> ВДокумент == true                          |    |        |      |     | E | Данные                    |                     |
| 🕀 🔯 Группировка                                        |    |        |      |     |   | Выражение присваивания    | KИЗ = ScannedBarcoo |
| <sup>д</sup> =В ВыборТовара = true                     |    |        |      |     | E | Общее                     |                     |
| Меню: неуспешно                                        |    |        |      |     |   | Комментарий               |                     |
|                                                        |    |        |      |     | E | Управление                |                     |
| f() Вызов операции ПомощьВклВыкл()                     |    |        |      |     |   | Следующее действие        | Завершить           |
| 🕀 🗖 Параметры                                          |    |        |      |     |   |                           | []                  |
| Возвращаемые значения                                  |    |        |      |     |   |                           | [отмена деиствия]   |
| Ю ГосЗнакЗапись                                        |    |        |      |     |   |                           | [завершить операци  |
| О Чтение меток в маркировке                            |    |        |      |     |   |                           | Прервать операции   |
| 💭 ЗаполнитьТоварПоМетке                                |    |        | 2    |     |   |                           | 3                   |
| Ю Поиск                                                |    |        | 1    |     |   |                           | 2                   |
| 🕀 СформироватьСтрокиДляПоказа                          |    |        | Ck   |     |   |                           | ru                  |
| Ю ВводКИЗ*                                             |    |        | ани  |     |   |                           | by                  |
| 🚍 🚜 Алгоритм                                           |    |        | DOBS |     |   |                           | am                  |
| 🖶 🗟 Просмотр отчета                                    | 10 |        | ние  |     |   |                           | KZ                  |
|                                                        |    |        | Ę    | _   |   |                           |                     |
| 🕀 📝 Редактирование полей: {КИЗ1}, {КИЗ2}               | == |        | •    |     |   |                           |                     |
| <sup>Д=В</sup> КИЗ =Страна + "-" + КИЗ1 + "-" + КИЗ2   |    | 0      |      |     |   |                           |                     |
|                                                        |    | лед    |      |     |   |                           |                     |
|                                                        |    | YHOL   |      | III |   |                           |                     |
| …R=B Страна = "AM"                                     |    | lee 'u |      |     |   |                           |                     |
|                                                        |    | ейс    |      |     |   |                           |                     |
|                                                        |    | вие    |      |     |   |                           |                     |
| яв КИЗ = ScannedBarcode                                |    | •      | 5 8  |     |   |                           |                     |
|                                                        |    |        |      |     |   |                           |                     |
|                                                        |    | Ľ      |      |     |   |                           |                     |
| 👜 🗖 Параметры                                          |    |        |      |     | C | ледующее действие         |                     |
|                                                        |    |        |      |     | И | мя действия для перехода. |                     |
| Ю Игр                                                  |    |        |      | -   |   |                           |                     |
| V V                                                    |    |        |      | -   |   |                           |                     |

Ещё раз выделите последнее действие. Теперь на него не переходят другие действия, а значит можно безболезненно удалить его.

| айл С <u>е</u> рвис <u>С</u> правка                                                                                                    |                                                   |                                                           |            |                                                                               |                                     |
|----------------------------------------------------------------------------------------------------|---------------------------------------------------|-----------------------------------------------------------|------------|-------------------------------------------------------------------------------|-------------------------------------|
| 🔒 Сохранить вводкиз 🗊 📓 🍵                                                                                                    | 🕖 🎽 🐸 Отправить+ 🕻                                | 🔮 Выгрузить вводкиз   💱 🗙 🗎 🐰 🗈 🛱 💷 🕨 👘                   |            |                                                                               |                                     |
| ействия Ф                                                                                                    | Конфигурация *                                    |                                                           |            | Свойства                                                                      |                                     |
| Визуальные                                                                                                    |                                                   |                                                           |            |                                                                               |                                     |
| 🕎 Выбор номенклатуры                                                                                                    | 37<br>41                                          | RFID-запись                                               |            | . Главное<br>Имя                                                              | Завершить                           |
| Выбор Да/Нет<br>Сообщение<br>Редактирование поля<br>Редактирование поля<br>Проскогр записей<br>Вод количества<br>Вод даты<br>Выбор записейиз списка в сп<br>Выбор лаллеты<br>Выбор лаллеты<br>Произорлаллеты | успешно<br>48<br>неуспешно<br>47<br>ВКЛ отКЛ ПОМО |                                                           |            | Данные Выракение присваивания Oбщее Комментарий Управление Следующее действие | Scanner.EnableDefaultBarcodeTypes() |
| Визуальные                                                                                                    | 3<br>2                                            |                                                           |            |                                                                               |                                     |
| Программирование                                                                                                    | ru                                                | Я=В Страна = "RU"                                         |            | -                                                                             |                                     |
| Работа с документом                                                                                                    | am                                                |                                                           |            |                                                                               |                                     |
| <b>Визуальные, дополнительн</b>                                                                                                    | kz                                                | я=в Страна = "KZ"                                         |            |                                                                               |                                     |
| Печать                                                                                                    | kg<br>1                                           | -R=B CTpaHa = "KG"<br>-R=B KM3 = ScannedBarcode           |            |                                                                               |                                     |
| ккм                                                                                                    | Прервать                                          |                                                           |            |                                                                               |                                     |
| RFID                                                                                                    | Завершить                                         |                                                           | •          |                                                                               |                                     |
| Прочие<br>*                                                                                                    |                                                   | ⊕ □ Параметры     ⊕ □ Возвращаемые значения     ⊕ ft⊖ Игр | педующее д | Следующее действие<br>Имя действия для перехода.                              |                                     |
| шибки                                                                                                    | U <u>L</u>                                        | - Awyn                                                    | 5          |                                                                               |                                     |
| Объект                                                                                                    |                                                   | Ошибка                                                    |            |                                                                               |                                     |
| , objekt                                                                                                    |                                                   | Ошибки не найдены                                         |            |                                                                               |                                     |
| 81.<br>                                                                                                    |                                                   |                                                           |            |                                                                               |                                     |

Выделите последнее действие по управлению сканером. На него тоже есть переход, который нужно обработать до удаления. Это переход с действия «Просмотр отчёта» по нажатию кнопки Esc.

| 😼 MobileSMARTS - Панель управл               | ения - [Mobile SMARTS: K | ИЗ] *                                                                                                    |          |                            |                                     |
|----------------------------------------------|--------------------------|----------------------------------------------------------------------------------------------------|----------|----------------------------|-------------------------------------|
| <u>Ф</u> айл С <u>е</u> рвис <u>С</u> правка |                          |                                                                                                    |          |                            |                                     |
| 딝 Сохранить вводкиз 🗊 📓 😽                    | 🕺 🔛 Отправить+   🎙       | 🦻 Выгрузить вводкиз   💱 🗙 🖺 🐒 🔼 💷 🗭 🖡 📒 🕨                                                                                                    |          |                            |                                     |
| Действия 4                                   | Конфигурация *           |                                                                                                    |          | Свойства                   |                                     |
| Визуальные                                   |                          |                                                                                                    |          |                            |                                     |
|                                              | 37                       | P=B серийник = МеткаДляЗаписи.TID.McsSerial.ToString                                                                                                    | 0        |                            |                                     |
| 🚆 Выбор номенклатуры                         | 41                       | ⊕ <sup>ВР</sup> RFID-запись                                                                                                    |          | Ина                        | Deprest                             |
| Неню                                         | успешно                  | if ВДокумент == true                                                                                                    |          | П Ланные                   | преровто                            |
| 🚟 Выбор Да/Нет                               |                          | 🕀 💽 Группировка                                                                                                    |          | Выражение присваивания     | Scanner.EnableDefaultBarcodeTypes() |
| 📒 Сообщение                                  | 48                       | -я=в ВыборТовара = true                                                                                                    |          | 🗆 Общее                    |                                     |
| 🃝 Редактирование поля                        | неуспешно                | Меню: неуспешно                                                                                                    | <b>1</b> | Комментарий                |                                     |
| 🅑 Редактирование полей                       | 47                       | -я=в ВыборТовара = false                                                                                                    |          | 🖂 Управление               |                                     |
| Просмотр записей                             | Вкл откл помо            | f() Вызов операции ПомошьВклВыкл()                                                                                                    |          | Следующее действие         | [прервать операцию]                 |
| 🗐 Ввод количества                            |                          | н параметры                                                                                                    |          |                            |                                     |
| 🖸 Ввод даты                                  |                          | Возвращаемые значения                                                                                                    |          |                            |                                     |
| Выбор записейиз списка в сп                  |                          |                                                                                                    |          |                            |                                     |
| 🔗 Выбор даллеты                              |                          | ⊕ f(.) Чтение меток в маркировке                                                                                                    |          |                            |                                     |
|                                              |                          | н f(-) Заполнить ТоварПоМетке                                                                                                    |          |                            |                                     |
|                                              |                          | ⊕ <b>f</b> (-) Поиск                                                                                                    |          |                            |                                     |
| а произвольное окно - голык                  |                          | # (-) Сформировать Строки/ДляПоказа                                                                                                    |          |                            |                                     |
|                                              |                          | ⊖ <b>f</b> (-) ВводКИЗ*                                                                                                    |          |                            |                                     |
|                                              |                          | С Алгорити                                                                                                    | - 2      |                            |                                     |
|                                              | 3                        |                                                                                                    | m 1 2    |                            |                                     |
|                                              | 2                        |                                                                                                    |          |                            |                                     |
|                                              |                          |                                                                                                    |          |                            |                                     |
| Визуальные                                   |                          |                                                                                                    |          |                            |                                     |
|                                              | m                        |                                                                                                    |          |                            |                                     |
| Программирование                             | by                       |                                                                                                    |          |                            |                                     |
| Работа с документом                          | am                       | PER CTORNE = "AM"                                                                                                    |          | E                          |                                     |
| -                                            | k7                       |                                                                                                    |          |                            |                                     |
| визуальные, дополнительн                     | ka                       |                                                                                                    |          |                            |                                     |
| Печать                                       | 1                        |                                                                                                    |          |                            |                                     |
| KKM                                          | Прервать                 | Path Scapper EpobleDefaultRarcodeTuper()                                                                                                    |          |                            |                                     |
|                                              |                          |                                                                                                    | S        |                            |                                     |
| RFID                                         |                          |                                                                                                    | eAy      |                            |                                     |
| Прочие                                       |                          | В Возвращаемые значения                                                                                                    | ů.       | Следующее действие         |                                     |
|                                              |                          | (H) With the second second sec | e Ae     | Имя деиствия для перехода. |                                     |
| <b>~</b>                                     |                          | настроикимаркировки                                                                                                    | ä        | -                          |                                     |
| Ошибки                                       |                          |                                                                                                    |          |                            |                                     |
| Объект                                       |                          | Ошибка                                                                                                    |          |                            |                                     |
| Þ                                            |                          | Ошибки не найдены                                                                                                    |          |                            |                                     |
| uner<br>Frei Bre                             |                          |                                                                                                    |          |                            |                                     |
| 1                                            |                          |                                                                                                    |          |                            |                                     |

Разверните «Просмотр отчёта», станут видны обработчики, привязанные к этому действию. Выберите обработчик Escape и замените переход по срабатыванию этого обработчика на [прервать операцию], именно туда переходит действие, которое нужно удалить.

|                                                       |    |   | Свойства             |                          |
|-------------------------------------------------------|----|---|----------------------|--------------------------|
|                                                       |    |   |                      |                          |
| на серийник = МеткаДляЗаписи.TID.McsSerial.ToString() |    |   | 🗆 Общее              |                          |
| 🕀 🎌 RFID-запись                                       | -8 | _ | Клавиша              | Escape                   |
| if ВДокумент == true                                  |    |   | Контрольная клавиша  | None                     |
| 🕀 💽 Группировка                                       |    |   | Переход              | Прервать                 |
| <sup>д=В</sup> ВыборТовара = true                     |    |   | Условие срабатывания |                          |
| 📑 Меню: неуспешно                                     |    |   | Штрихкод             | [отмена действия]        |
| <sup>д=В</sup> ВыборТовара = false                    |    |   |                      | [возврат на одно действи |
| f() Вызов операции ПомощьВклВыкл()                    |    |   |                      | [завершить операцию]     |
| 🗄 🗖 Параметры                                         |    |   |                      | [прервать операцию]      |
| Возвращаемые значения                                 |    |   |                      | 2                        |
| () ГосЗнакЗапись                                      |    |   |                      | ru                       |
| () Чтение меток в маркировке                          |    |   |                      | by                       |
| () ЗаполнитьТоварПоМетке                              |    |   |                      | am                       |
| (.) Поиск                                             |    |   |                      | kz                       |
| 🕀 СформироватьСтрокиДляПоказа                         |    |   |                      |                          |
| (.) ВводКИЗ*                                          |    |   |                      |                          |
| 🗄 🚓 Алгоритм                                          |    |   |                      |                          |
| 🖨 🗟 Просмотр отчета                                   |    |   |                      |                          |
| –🐼 Escape:Прервать                                    |    |   |                      |                          |
| 🦾 🕒 Сканирование любого штрихкода:1                   |    |   |                      |                          |
| Я=В Страна = Страна == "" ? "RU": Страна              |    |   |                      |                          |
| 🕀 🃝 Редактирование полей: {КИЗ1}, {КИЗ2}              |    |   |                      |                          |
| Я=В КИЗ =Страна + "-" + КИЗ1 + "-" + КИЗ2             |    | E |                      |                          |
|                                                       |    |   |                      |                          |
| <sup>д=8</sup> Страна = "ВҮ"                          |    |   |                      |                          |
| <sup>Р=В</sup> Страна = "АМ"                          |    |   |                      |                          |
| <sup>R=B</sup> Страна = "KZ"                          |    |   |                      |                          |
| <sup>R=B</sup> Страна = "КG"                          |    |   |                      |                          |
|                                                       |    |   |                      |                          |
|                                                       |    |   | Парахар              |                          |

Удалите последнее действие:

| айл С <u>е</u> рвис <u>С</u> правка |                        |                                                                   |                        |                                     |
|-------------------------------------|------------------------|-------------------------------------------------------------------|------------------------|-------------------------------------|
| 🚽 Сохранить вводкиз 🗊 👔 🗧           | 🖌 🎽 Отправить+ 🌘       | 🥐 Выгрузить вводкиз   💱 🗙 🗈 🐇 🔃 🗐 🛊 👘 🕨 📗 🗐 🔳 🖉                   |                        |                                     |
| ействия Ф                           | Конфигурация *         |                                                                   | Свойства               |                                     |
| Визуальные                          |                        |                                                                   |                        |                                     |
|                                     | 37                     |                                                                   |                        |                                     |
| Выбор номенклатуры                  | 41                     | ни КГІД-запись                                                    | Има                    | Пререзть                            |
| и Меню                              | успешно                | - if ВДокумент == true                                            | 🗆 Данные               | прерыть                             |
| 🚟 Выбор Да/Нет                      |                        | 🕀 🔯 Группировка                                                   | Выражение присваивания | Scanner.EnableDefaultBarcodeTypes() |
| 📒 Сообщение                         | 48                     |                                                                   | 🗆 Общее                |                                     |
| 者 Редактирование поля               | неуспешно              | — 🚟 Меню: неуспешно 📰                                             | Комментарий            |                                     |
| 著 Редактирование полей              | 47                     | …Я=в ВыборТовара = false                                          | 🗆 Управление           |                                     |
| 📔 Просмотр записей                  | Вкл откл помо          | f() Вызов операции ПомощьВклВыкл()                                | Следующее действие     | [прервать операцию]                 |
| Ввод количества                     |                        | 😥 🖬 Параметры                                                     |                        |                                     |
| 🗿 Ввод даты                         |                        | 🗆 🖬 Возвращаемые значения                                         |                        |                                     |
| 🛗 Выбор записейиз списка в сп       |                        | ⊕ f() ГосЗнакЗапись                                               |                        |                                     |
| 🝻 Выбор паллеты                     |                        | f. Чтение меток в маркировке                                      |                        |                                     |
| 💻 Выбор ячейки                      |                        | 🕀 🕄 ЗаполнитьТоварПоМетке                                         |                        |                                     |
| Произвольное окно - ТОЛЬК           |                        | •f(-) Поиск                                                       | -                      |                                     |
| 3                                   |                        | 🗄 🕄 СформироватьСтрокиДляПоказа Mobile SMARTS - Панель управления |                        |                                     |
|                                     |                        | ⊖. <b>f</b> () ВводКИЗ*                                           |                        |                                     |
|                                     |                        | 🚊 🖧 Алгоритм                                                      |                        |                                     |
|                                     | 3                      | 🖨 🗟 Просмотр отчета 🛛 👔 Удалить выбранный элемент?                |                        |                                     |
|                                     |                        |                                                                   |                        |                                     |
|                                     |                        | Сканирование любого штрихкода:1                                   |                        |                                     |
| Визуальные                          | 2                      |                                                                   |                        |                                     |
| Программирование                    |                        | Pедактирование полей: {КИЗ1}, {КИЗ                                |                        |                                     |
|                                     | -                      |                                                                   |                        |                                     |
| Работа с документом                 | ru                     | я=в Страна = "RU"                                                 |                        |                                     |
| Визуальные, дополнительн            | by                     | Я=В Страна = "ВҮ"                                                 |                        |                                     |
| Reven                               | am                     | …Я <b>=</b> В Страна = "АМ"                                       |                        |                                     |
| Печать                              | kz                     |                                                                   |                        |                                     |
| ккм                                 | kg                     | <sup>дав</sup> Страна = "KG"                                      |                        |                                     |
| REID                                | 1                      |                                                                   |                        |                                     |
|                                     | Прервать               | -A=B Scanner.EnableDefaultBarcodeTypes()                          | .Главное               |                                     |
| Прочие                              |                        | 🗈 🖬 Параметры                                                     |                        |                                     |
| *                                   |                        | 🗄 🖬 Возвращаемые значения                                         | -                      |                                     |
| -                                   | J;                     | 1 A 00 1 10 15                                                    |                        |                                     |
| Эширки                              |                        |                                                                   |                        |                                     |
| Объект                              |                        |                                                                   |                        |                                     |
|                                     |                        | ошного не наидены                                                 |                        |                                     |
|                                     |                        |                                                                   |                        |                                     |
| Ошибки Лог отладки Сессия Ст        | ек действий  Вычислить |                                                                   |                        |                                     |
|                                     |                        |                                                                   |                        |                                     |

#### Сохраните всю конфигурацию:

| 🔂 MobileSMARTS - Панель управления - [Mobile SMARTS: КИЗ] *                        | and particular |
|------------------------------------------------------------------------------------|----------------|
| <u>Ф</u> айл С <u>е</u> рвис <u>С</u> правка                                       |                |
| 🕞 Сохранить вводкиз 🚉 🔯 🖶 🎽 Отправить+   🤗 Выгрузить вводкиз   💱 🗙 🗈 🕸 📳 🕨 📗 🔳 🛑 👘 |                |
| Действия Сохранить конфигурацию (Ctrl+Shift+S)                                     |                |
| Визуальные                                                                         |                |

Произведите обмен с сервером на терминале сбора данных.

## Результат

Результат внесённых изменений никак не отображается в интерфейсе программы на ТСД, никаких изменений в визуальной части не делалось. Что изменилось? Повысилась скорость маркировки за счёт отключённых проверок.

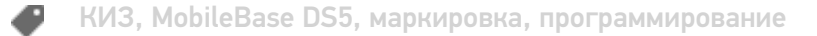

#### Не нашли что искали?

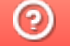

Задать вопрос в техническую поддержку